- 1. You will receive an email from <a>support@pathpresenter.com</a> labeled Welcome to Conferences.
- 2. In the email, click **Access Here**.
- 3. Create password and login to begin registration.
- 4. Enter **Basic Information** in your profile (note all \* fields are required) and click **Update**.
- 5. Click **Quiz** on the left hand side of the page.
- 6. Click on the assigned Quiz.
- 7. Read the brief case description under the question header.
- 8. Use the mouse wheel to zoom in/out of image or **Full Screen** button in toolbar.
- 9. Type answer/diagnosis in lower open box. Please limit answer to 150 characters.
- 10. Click **Next** for next question (6 per quiz).
- 11. Click **Close** when complete to submit your answers.